## **Electronic Form Distribution Consent Instructions**

- 1. Log in to Employee Self Service
- 2. Click on the appropriate Tile

Consent Granted

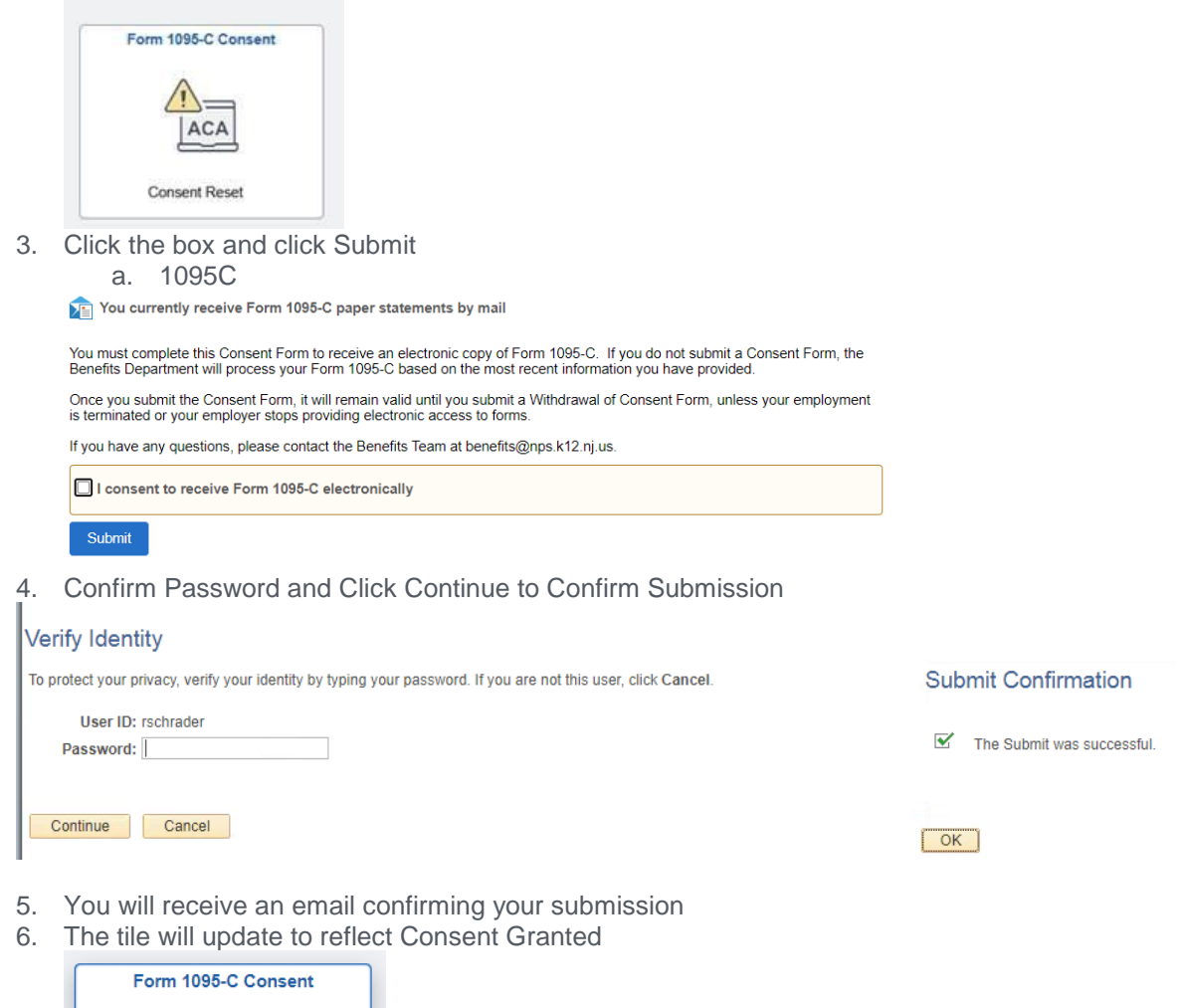

| lf yo | u would | d like to | select the | electroni | c only | option   | , you   | must | do so  | o by | mid-  | Februa   | ry. ( | Once the | e forms |
|-------|---------|-----------|------------|-----------|--------|----------|---------|------|--------|------|-------|----------|-------|----------|---------|
| are   | posted, | current   | employee   | s who ga  | ve co  | onsent v | vill be | able | to vie | ew a | nd pr | int them | n im  | mediate  | ly.     |

## Adding a Preferred Email Address in ESS

If you receive this error, please complete the following first:

## 1. Log in to Employee Self Service

2. Click on the appropriate Tile – Personal Details

| Employee | Self | Service | 1 |
|----------|------|---------|---|
| Employee |      | 0011100 |   |

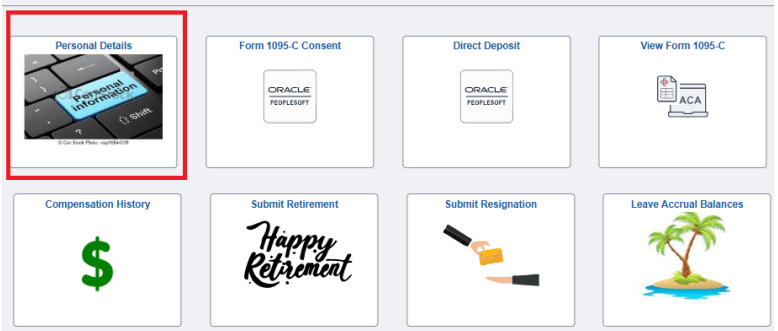

## 3. Click on Contact Details

| < My Homepage           |                            |         | Personal Details |
|-------------------------|----------------------------|---------|------------------|
|                         |                            |         |                  |
| 🔛 Addresses             | Addresses                  |         |                  |
| 🔮 Contact Details       | Home Address               |         |                  |
| 📜 Social Media          |                            | Current | >                |
| a Marital Status        |                            |         |                  |
| E Name                  | Mailing                    |         |                  |
| Number 2018 August 2018 | No mailing address exists. |         |                  |
| C Emergency Contacts    | Add Mailing Address        |         |                  |
| additional Information  |                            |         |                  |
| K Form I-9              |                            |         |                  |

- 4. Under Email click the plus sign.
  - a. Add your preferred email address
  - b. If you prefer to have your district email address, please ensure to include the @nps.k12.nj.us domain

You do not have a preferred email address on file. The changes to your consent status will be processed by the system but you will not receive an email confirmation. Please provide your employer with a preferred email address to receive email confirmations in future.

c. Click Save

| 2                        |                           |               |       |           |           |  |  |
|--------------------------|---------------------------|---------------|-------|-----------|-----------|--|--|
| Addresses                | Contact Details Phone +   |               |       |           |           |  |  |
| Marital Status           | Number                    | Extension     | Туре  | Preferred |           |  |  |
| Name                     | 555-555-5555              |               | Home  | ~         | >         |  |  |
| M Ethnic Groups          |                           |               | Other |           | >         |  |  |
| Emergency Contacts       | Email                     |               |       |           |           |  |  |
| L Additional Information | •                         |               |       |           |           |  |  |
| ¥ Form I-9               | Email Address             | Email Address |       | Preferred | Preferred |  |  |
|                          | SampleEmail@nps.k12.nj.us |               | Home  | ~         | >         |  |  |
|                          |                           |               | Other |           | >         |  |  |

| < Employee Self Service        |                          |               |                |      |           |   |
|--------------------------------|--------------------------|---------------|----------------|------|-----------|---|
|                                |                          |               |                |      |           |   |
| Addresses                      | Contact Details          |               |                |      |           |   |
| € <sup>@</sup> Contact Details | Phone                    |               |                |      |           |   |
| 🗶 Social Media                 | +                        |               |                |      |           |   |
| 2 Marital Status               | Number                   |               | Extension      | Туре | Preferred |   |
| Name                           |                          |               |                | Homo | ~         | > |
| 44 Ethnic Groups               | Cancel                   |               | Email Address  | 5    | Save      |   |
| C Emergancy Contacts           | Freed                    | "Email Type H | iome 👻         |      |           |   |
| & Additional Information       | +                        | Preferred 2   |                |      | 4 2       |   |
| 🍟 Form I-9                     | Email Address            | Email Address | @nps.k12.nj.us |      | Preferred |   |
|                                |                          |               |                |      | ~         | , |
|                                |                          |               |                |      |           |   |
|                                | Instant Messa            |               |                |      |           |   |
|                                | No instant message exist | 5.            |                |      |           |   |
|                                | Add IM                   |               |                |      |           |   |